## Entorno de pruebas con DevStack

DevStack es un conjunto de script bash que nos permiten instalar OpenStack de forma automática. Vamos a a utilizarlo para instalar en nuestro ordenador la versión de OpenStack Juno.

## Requisitos mínimos

- Equipo necesario: RAM 2Gb y procesador VT-x/AMD-v
- Ubuntu 14.04 instalado, con los paquetes actualizados.
- Git instalado

\$ sudo apt-get upgrade
\$ sudo apt-get install git

## Instalación

1. Tenemos que clonar el repositorio git de Devstack, la rama de la versión juno:

```
$ git clone -b stable/juno https://github.com/openstack-dev/devstack.git
$ cd devstack
```

2. A continuación tenemos que configurar la instalación de OpenStack, para ello creamos un archivo local.conf y lo guardamos en el directorio devstack, con el siguiente contenido:

```
[[local|localrc]]
# Default passwords
ADMIN PASSWORD=devstack
MYSQL PASSWORD=devstack
RABBIT_PASSWORD=devstack
SERVICE PASSWORD=devstack
SERVICE TOKEN=devstack
RECLONE=yes
SCREEN_LOGDIR=/opt/stack/logs
disable service n-net
enable service q-svc
enable service q-agt
enable_service q-dhcp
enable service q-13
enable_service q-meta
enable service neutron
enable service q-lbaas
disable convice tompost
```

```
enable_service cempest
enable_service s-proxy s-object s-container s-account
SWIFT_HASH=66a3d6b56c1f479c8b4e70ab5c2000f5
```

3. Y ya podemos comenzar la instalación:

```
~/devstack$./stack.sh
```

- 4. Una vez terminada la instalación, para acceder a la aplicación web Horizon:
  - Accedemos a la URL *http://localhost*.
  - Usuario de prueba: **demo** con contraseña **devstack**.
  - Usuario de administración: admin con contraseña devstack.
  - El usuario demo debe trabajar en el proyecto "demo", no en uno que se llama "invisible\_to\_admin".
- 5. Estamos trabajando en un entorno de pruebas, por lo tento si terminamos de trabajar con Openstack y apagamos el ordenador, la próxima vez que queramos trabajar con él los servicios no estarán arrancados. Por lo tanto si queremos seguir trabajando con la sesión anterior, tendremos que ejecutar la siguiente instrucción:

```
$ cd devstack
~/devstack$ ./rejoin-stack.sh
```

Si comprobamos que no funciona bien, tendremos que volver a instalar devstack (aunque esta segunda vez la instalación será mucho más rápida) aunque perderemos todos los cambios realizados (instancias, imágenes, grupos de seguridad,...):

```
$ cd devstack
~/devstack$ ./stack.sh
```

## Accediendo a OpenStack

Abrimos un navegador y accedemos a localhost:

| 🖲 localhost | • C » = |
|-------------|---------|
| openstac    | ck      |
| Log In      |         |
| User Name   |         |
| Contraseña  |         |
|             | Sign In |